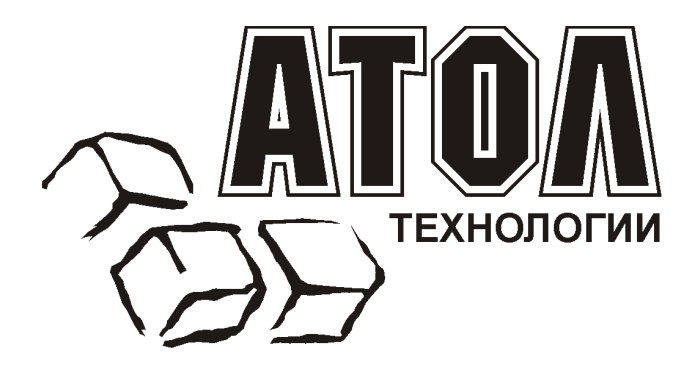

# Сканер штрих-кода Metrologic MS7600 Horizon™

Руководство по настройке и эксплуатации

Москва, 2003

Данное руководство является описанием по настройке и эксплуатации многоплоскостных лазерных сканеров штрих-кода серии MS7600 Horizon<sup>тм</sup>, производимых фирмой Metrologic Instruments.

Все упомянутые в данном издании товарные знаки являются собственностью соответствующих фирм.

Информация, содержащаяся в данной книге, получена из источников, рассматриваемых авторами как надежные. Тем не менее, имея в виду возможные человеческие или технические ошибки, авторы не могут гарантировать абсолютную точность и полноту приводимых сведений и не несут ответственности за возможные ошибки, связанные с использованием документа.

Авторы документа не несут ответственности за возможные изменения, вносимые производителями, в описания устройств и сами устройства, и за последствия, связанные с этими изменениями.

Никакая часть этой книги не может быть воспроизведена в любой форме или любыми средствами, электронными или механическими, включая фотографирование, магнитную запись или иные средства копирования или сохранения информации, без письменного разрешения компании «АТОЛ технологии».

Право тиражирования данного руководства принадлежит компании «АТОЛ технологии».

#### http://www.atol.ru и http://www.barcode.ru.

Версия документации: 2.0 (от 06.02.2003).

# Содержание

| Введение                                   | 4  |
|--------------------------------------------|----|
| Сокращения                                 | 4  |
| Внешний вид                                | 4  |
| Описание                                   | 4  |
| Отличительные особенности                  | 5  |
| Технические характеристики                 | 6  |
| Типы сканеров                              | 7  |
| Комплект поставки                          | 8  |
| Перед началом работы                       | 10 |
| Меры предосторожности                      | 10 |
| Структура устройства                       | 11 |
| Энергосберегающий режим                    |    |
| Подготовка к работе                        |    |
| Смена окна сканирования                    |    |
| Изменение тона звукового сигнала           | 13 |
| Изменение громкости звукового сигнала      | 13 |
| Установка сканера на полку кассового стола | 14 |
| Установка сканера в пазы кассового стола   | 14 |
| Включение сканера                          | 15 |
| Подключение сканера                        | 16 |
| Подключение сканера в разрыв клавиатуры    | 16 |
| Подключение сканера RS-232C                | 17 |
| Подключение сканера USB                    |    |
| Установка дополнительного сканера          | 19 |
| Установка антенны EAS                      | 21 |
| Индикация                                  |    |
| Звуковая индикация                         |    |
| Визуальная индикация                       | 23 |
| Индикация при ошибках                      | 25 |
| Работа сканера с ПК                        |    |
| Обслуживание                               |    |
| Приложение 1                               | 27 |
| Кабели                                     |    |
| Приложение 2                               |    |
| Неисправности и способы устранения         |    |
|                                            |    |

# Введение

# Сокращения

В данном руководстве использовались сокращения:

- ПК Персональный компьютер.
- ОС Операционная система.
- ПО Программное обеспечение.

# Внешний вид

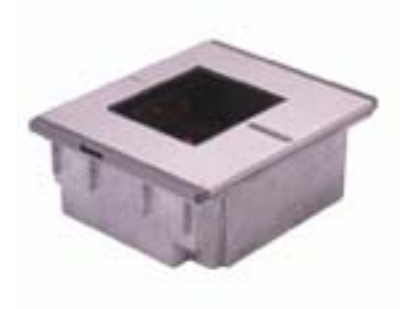

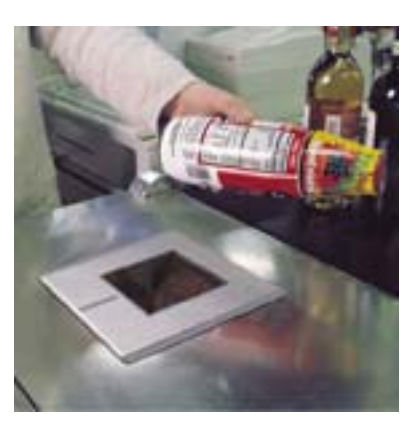

# Описание

Сканеры серии MS7600 Horizon<sup>тм</sup> (начало продаж: июнь 2002) - это встраиваемые в кассовый стол многоплоскостные стационарные активные лазерные сканеры штрихового кода с высокой скоростью сканирования.

Высокая пропускная способность сканера достигается применением плотного 20-ти линейного всенаправленного сканирующего узора, обеспечивающего быстрое сканирование штрих-кодов с первого раза.

Каждый сканер MS7600 оборудуется антенной EAS, которая деактивирует специальный электронный ярлык защиты после считывания штрих-кода товара. Операция считывания штрих-кода и деактивации ярлыка EAS происходят одновременно.

Инфракрасный датчик, активизирует лазер при поднесении к нему любого объекта: сканер переходит из спящего или энергосберегающего режима и считывает штрих-код поднесенного товара.

Сканеры серии MS7600 имеют дополнительный порт RS-232C, для подключения дополнительного сканера штрих-кода (для сканирования труднодоступных штрих-кодов громоздких товаров) и другое периферийное оборудование (щелевые считыватели штрих-кода, ридеры магнитных карт).

Сканеры Horizon<sup>тм</sup> рекомендуется применять в местах с высоким потоком покупателей, где нужно часто сканировать штрих-код - супермаркетах, гипермаркетах, дискаунтерах и т.п.

Сканер может быть сконфигурирован при помощи программирующих

штриховых кодов (см. Руководство по программированию).

Сканер прост в эксплуатации и настройке, а надежность и эффективность делают его незаменимым помощником в вашей работе.

#### Отличительные особенности

- Автоматическое сканирование штрих-кодов.
- Обновление внутреннего программного обеспечения через Flash ROM.
- Встроенная антенна EAS (антенна, деактивирующая электронный ярлык защиты товара радиочастотные метки).
- Программируемая глубина поля сканирования.
- Поддержка всех популярных интерфейсов в одной модели: RS-232C, эмуляции клавиатуры, USB.
- Дополнительный порт RS-232C для подключения периферии (дополнительного сканера, щелевого считывателя штрихового кода, ридера магнитных карт и т.п.).
- Поддержка PowerLink<sup>тм</sup> для быстрой замены кабеля.
- Окно сканирования можно заменить в ходе эксплуатации.
- Модель MS7625 верхняя пластина из нержавеющей стали.
- Модель MS7620 верхняя пластина из ударопрочного пластика.

# Технические характеристики

### Эксплуатационные

| Источник света            | Лазерный диод 650нм ± 10нм                       |
|---------------------------|--------------------------------------------------|
| Мощность лазера           | 1.1 мВт пиковая                                  |
| Глубина поля сканирования | 0мм – 203мм (для штрихового кода с толщиной      |
|                           | линии штриха 0.33мм)                             |
| Ширина поля сканирования  | 85мм х 0мм; 142мм х 124мм                        |
| Минимальная ширина        | 0.13мм                                           |
| штриха                    |                                                  |
| Скорость сканирования     | 2000 сканирований/сек                            |
| Структура сканирования    | 5 плоскостей по 4 параллельных линии             |
|                           | (многоплоскостной)                               |
| Читаемые штриховые коды   | Автоматическое распознавание всех стандартных    |
|                           | штриховых кодов                                  |
| Поддерживаемые протоколы  | RS-232C, Эмуляция клавиатуры, световое перо      |
|                           | (Wand Emulation), OCIA, IBM 468X/469X, Stand-    |
|                           | Alone Keyboard, USB                              |
| Контраст печати           | Не менее 35%                                     |
| Вращение, угол, наклон    | 360°, 60°, 60°                                   |
| Число читаемых символов   | До 80 символов                                   |
| Звуковая индикация        | 7 тонов и 3 уровня громкости, звук можно         |
|                           | отключить                                        |
| Визуальная индикация      | красный = успешное считывание                    |
|                           | оранжевый = лазер включен, сканер готов к работе |

### Физические

| Размеры (ВхДхШ) | 88мм х 193мм х 229мм                          |
|-----------------|-----------------------------------------------|
| Macca           | 2.88 кг                                       |
| Кабель          | Стандартный: 2.1 м для сканера RS-232C; 2.55м |
|                 | для клавиатурного сканера                     |

### Электрические

| Напряжение питания        | $5.2 \pm 0.25 \text{ B}$         |
|---------------------------|----------------------------------|
| Потребляемая мощность     | 2.6 Вт                           |
| Ток потребления в рабочем | 500 мА                           |
| режиме                    |                                  |
| Блок питания постоянного  | (Class II) 5.2 В х 650 мА        |
| напряжения                |                                  |
| Класс лазера              | IEC 60825-1:1993+A2:2001         |
| EMC                       | FCC, ICES-003 & EN 55022 Class A |

#### Условия эксплуатации

| Температура эксплуатации | 040°C                          |
|--------------------------|--------------------------------|
| Влажность                | 595% при отсутствии конденсата |
| Уровень освещенности     | До 4842 люкс *                 |
| Температура хранения     | -4060°C                        |
| Вентиляция               | Не требуется                   |

\* – Освещенность прилавков до 1000 люкс.

# Типы сканеров

Номер модели каждого сканера состоит из номера сканера и идентификатора версии, обозначающего протокол взаимодействия по умолчанию. MS7625-37 это модель сканера MS7600, которая может взаимодействовать с устройством (кассовым аппаратом, ПК или POS-системой) по протоколу RS-232C, эмуляции клавиатуры, USB, световое перо (Wand Emulation), Stand-Alone Keyboard, Aux (дополнительный порт).

Чтобы изменить интерфейс подключения необходимо подключить нужный кабель к соответствующему гнезду сканера и перепрограммировать сканер для передачи данных по этому интерфейсу.

| Модель          | Версия | Поддерживаемые протоколы<br>взаимодействия                                                                 |
|-----------------|--------|----------------------------------------------------------------------------------------------------|
| MS7620 / MS7625 | 13     | RS-232C, IBM 46xx, OCIA, Aux.                                                                              |
| MS7620 / MS7625 | 37     | RS-232C, Эмуляция клавиатуры, USB,<br>Световое перо (Wand Emulation) (LTPN),<br>Stand-Alone Keyboard, Aux. |

### Комплект поставки

Комплект поставки состоит из основного и дополнительного комплектов. В основной комплект входят комплектующие, не зависящие от типа сканера. В комплект дополнительного набора входят комплектующие, зависящие от типа сканера (см. раздел «Типы сканеров» для определения типа вашего сканера и режима его работы).

#### Основной комплект

- Сканер MS7600 Horizon<sup>тм</sup>, (см. раздел «Типы сканеров» для определения типа вашего сканера и его режима работы).
- Оригинальное руководство по установке сканера на английском языке (Installation and User's Guide).
- Оригинальное руководство по программированию сканера на английском языке (MetroSelect<sup>TM</sup> Scanner Programming Guide) в двух книгах.
- Блок питания (AC in: 230V ~ 50Hz 70mA; DC out: 5.2V 650 mA).
- Кабель к блоку питания для подключения в сеть.
- Кабель EAS.
- Сменное окно сканирования.

#### RS-232С сканеры и световое перо

Если вы приобрели сканер с поддержкой протоколов RS-232C, световое перо (Wand Emulation), OCIA, 486xx, то в комплект поставки входит:

• Кабель для подключения сканера к последовательному (COM) порту ПК с 9-контактным разъемом и гнездом для подключения блока питания. Подробнее о кабелях и разъемах см. Приложение 1.

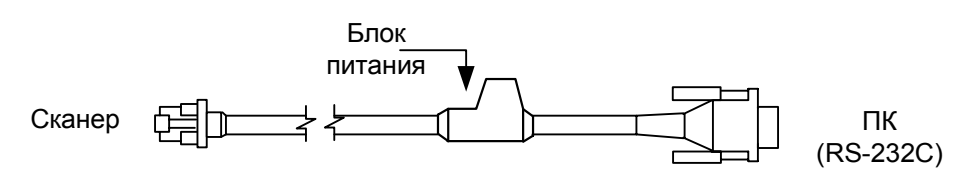

#### Клавиатурные сканеры

Если вы приобрели клавиатурный сканер, то в комплект поставки входят:

• Переходник для PS/2 клавиатуры с 5-контактым DIN разъемом на одном конце и 6-контактным mini DIN (PS/2) гнездом на другом. Подробнее о кабелях и разъемах см. Приложение 1.

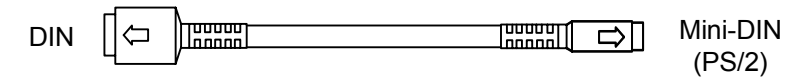

• «Ү»-образный кабель для подключения сканера к клавиатуре, с 5контактным DIN гнездом на одном конце, 6-контактным mini DIN (PS/2) разъемом на другом и с гнездом для подключения блока питания. Подробнее о кабелях и разъемах см. Приложение 1.

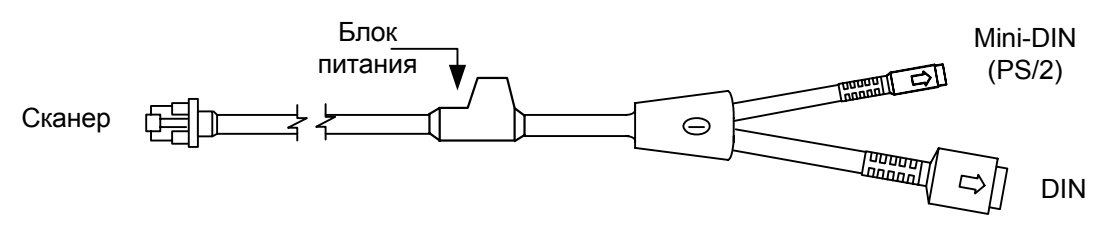

При помощи кабелей, входящих в комплект поставки, можно подключить сканер как к клавиатурному DIN гнезду ПК, так и к mini DIN (PS/2) гнезду ПК.

#### USB сканеры

Если вы приобрели сканер с поддержкой USB, то в комплект поставки входит:

• Кабель для подключения сканера к USB порту ПК. Подробнее о кабелях и разъемах см. Приложение 1.

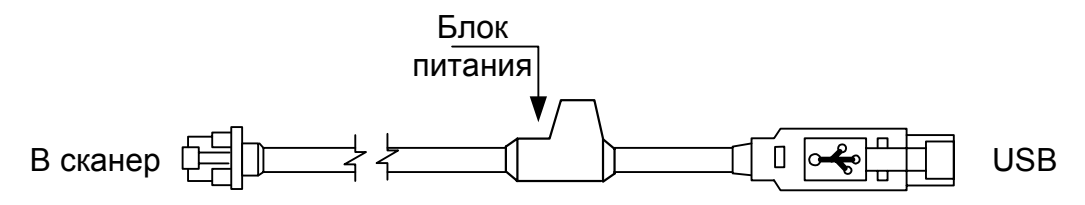

- **Примечание 1**: Если Вы приобрели сканер в ООО «АТОЛ технологии», то в комплект поставки входит «Руководство по настройке и эксплуатации» и «Руководство по программированию» на русском языке.
- **Примечание 2**: «Руководство по настройке и эксплуатации» и «Руководство по программированию» на русском языке Вы можете скачать с сайтов ООО «АТОЛ технологии». www.atol.ru и www.barcode.ru.

# ПЕРЕД НАЧАЛОМ РАБОТЫ

# Меры предосторожности

- 1. Тщательно следите за соблюдением всех правил подключения устройств и техникой безопасности.
- 2. Все устройства, к которым подключается сканер должны соответствовать требованиям электробезопасности SELV (Safety Extra Low Voltage).
- 3. Подключение сканера к устройству (кассовому аппарату, ПК или POSсистеме) производите при выключенных блоках питания сканера и устройства. Не включайте сканер и устройство до тех пор, пока кабель сканера не будет надежно подключен к устройству.
- 4. Пользуйтесь только источником питания из комплекта поставки.
- 5. Не оставляйте блок питания сканера включенным в сеть без нагрузки (без сканера).
- 6. Розетка для внешнего источника питания сканера должна быть легко доступна.
- 7. Для корректной работы сканера и устройства (кассового аппарата, ПК или POS-системы) по протоколу RS-232C необходимо, чтобы сканер и устройство имели одинаковые параметры взаимодействия по этому протоколу.
- 8. Данное оборудование протестировано и признано соответствующим ограничениям цифровых устройств класса В, согласно части 15 правил FCC. Эти ограничения разработаны для обеспечения приемлемой защиты от вредных воздействий при работе. Данное оборудование производит, использует и может излучать энергию на частоте радиоволн. Оборудование, установленное и используемое не в соответствии с инструкциями руководства, может оказывать воздействия на радиоустройства.
- 9. Использование средств установки и настройки сканера, отличных от описанных в данном документе, могут стать причиной опасного излучения. Ни при каких условиях не пытайтесь самостоятельно проводить ремонт сканера. Никогда не пытайтесь посмотреть на луч сканера, даже если вам кажется, что сканер не функционирует. Никогда не открывайте сканер, чтобы посмотреть внутрь устройства, вы можете подвергнуться излучению. Запрещается опасному использование дополнительных оптических устройств совместно с лазерным устройством.
- 10. Любые неавторизованные изменения или модификации данного оборудования лишают Вас права на гарантийный ремонт.

# Структура устройства

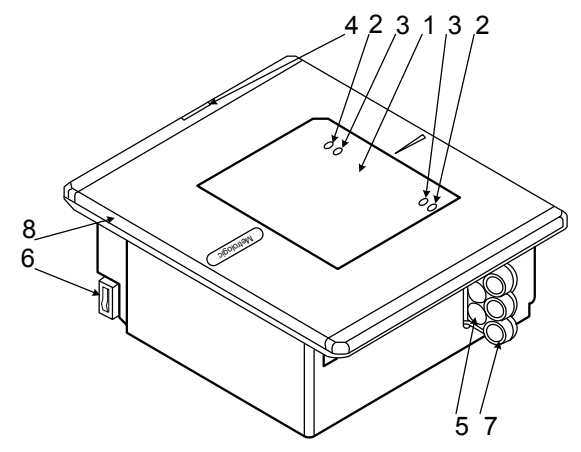

| Элемент                       | Описание                                     |
|-------------------------------|----------------------------------------------|
| 1. Окно сканирования          | Место излучения лазерных лучей.              |
| 2, 3. Красный и оранжевый     | Если горит оранжевый светодиод, то сканер    |
| светодиоды                    | подключен к источнику питания и находится в  |
|                               | рабочем состоянии, т.е. готов к считыванию   |
|                               | штрихового кода или передаче данных в ПК.    |
|                               | Если горит красный светодиод, то сканер      |
|                               | ожидает ответ от ПК. После успешной          |
|                               | передачи данных индикатор выключается.       |
|                               | Примечание: Чтобы сканер ожидал ответ от     |
|                               | ПК, его необходимо запрограммировать         |
|                               | соответствующим образом (см. Руководство     |
|                               | по программированию), по умолчанию           |
|                               | данный режим отключен.                       |
|                               | Кратковременное включение красного           |
|                               | индикатора свидетельствует о том, что сканер |
| 4                             | успешно прочитал штрих-код.                  |
| 4. Динамик                    | Можно отключить звуковой сигнал или          |
|                               | выбрать один из 7-ми звуковых сигналов.      |
| 5. Место подключения кабелей  | См. раздел «Подключение кабелей».            |
| 6. Разъем подключения антенны | См. раздел «Установка антенны EAS».          |
| EAS                           |                                              |
| 7. Крышки места подключения   | Защищает места подключения кабелей           |
| кабелей                       |                                              |
| 6. Сменная панель с           | Красное окно сканирования защищено           |
| прозрачным окном              | прозрачным окном сменной панели (см. раздел  |
|                               | «Смена окна сканирования»).                  |

# Энергосберегающий режим

MS7600 имеет пять программируемых энергосберегающих режимов (для получения дополнительной информации (см. «Руководство по программированию сканера»):

1. Мерцание лазера.

В этом режиме после истечения запрограммированного промежутка времени начинает мерцать лазер.

Сканер переходит в активное состояние при поднесении к нему штрих-кода.

2. Выключена лазерная подсистема.

В этом режиме после истечения запрограммированного промежутка времени выключается лазерная подсистема.

Двигательная подсистема продолжает работать, поэтому сканер быстрее переходит в активное состояние.

Сканер переходит в активное состояние при поднесении к нему штрих-кода.

3. Выключены лазерная и двигательная подсистемы.

В этом режиме после истечения запрограммированного промежутка времени выключается лазерная и двигательные подсистемы.

Сканер переходит в активное состояние при поднесении к нему штрих-кода.

4. Мерцание лазера, выключение лазерной и двигательной подсистемы.

В этом режиме после истечения запрограммированного промежутка времени сканер переходит в энергосберегающий режим «мерцание лазера», затем после истечения 30 минут отключается лазерная и двигательная подсистемы сканера.

Сканер переходит в активное состояние при поднесении к нему штрих-кода.

5. Выключение лазерной подсистемы, выключение двигательной подсистемы.

В этом режиме после истечения запрограммированного промежутка времени отключается лазерная подсистема, затем после истечения 30 минут отключается и двигательная подсистемы сканера.

Сканер переходит в активное состояние при поднесении к нему штрих-кода.

# Подготовка к работе

#### Смена окна сканирования

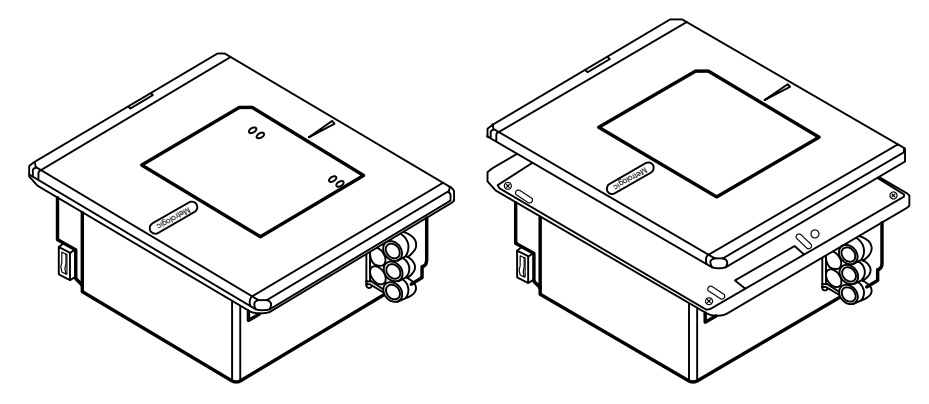

- 1. Подденьте сменную панель и приподнимите ее вверх.
- 2. Аккуратно выньте сменную панель из пазов сканирующего модуля.
- 3. Аккуратно вставьте другую сменную панель в пазы сканирующего модуля.

#### Изменение тона звукового сигнала

Для изменения тона звукового сигнала необходимо считать программирующий штрих-код.

Следующий оттенок тона звукового сигнала

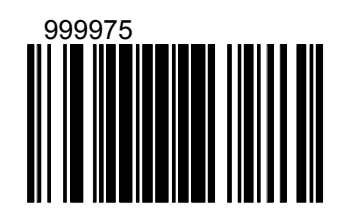

#### Изменение громкости звукового сигнала

Для изменения громкости звукового сигнала необходимо считать программирующий штрих-код.

Следующий уровень громкости звукового сигнала

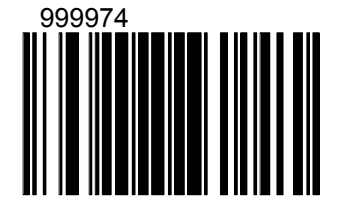

Установка сканера на полку кассового стола

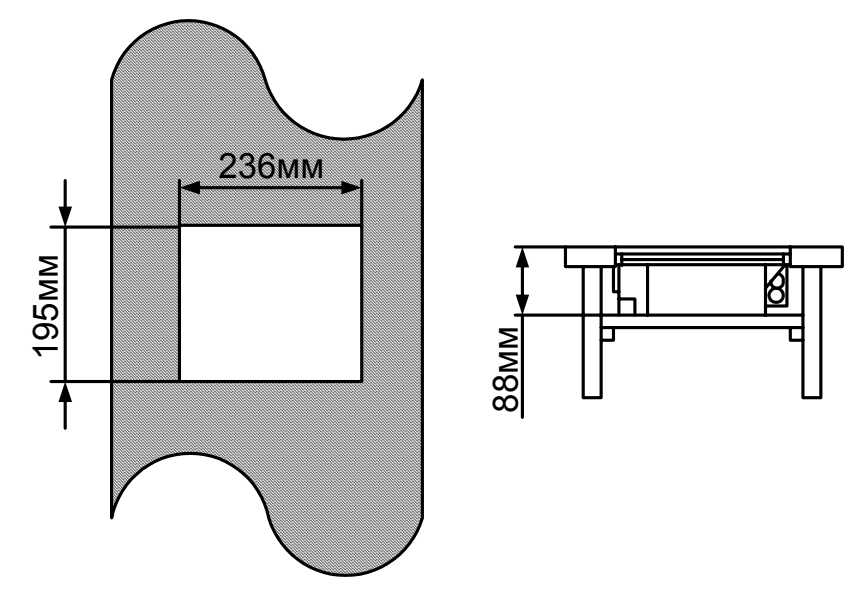

- 1. Проделайте в кассовом столе прямоугольное отверстие под сканер.
- 2. Установите в кассовом столе полку под сканер.
- 3. Установите сканер на полку, опустив сканер в проделанное отверстие.

### Установка сканера в пазы кассового стола

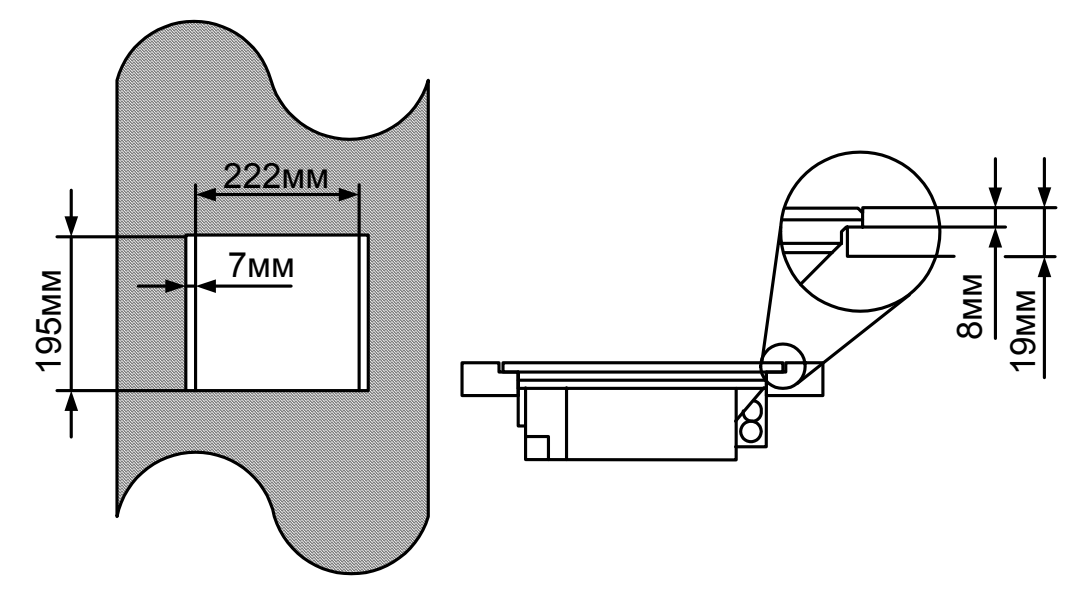

- 1. Проделайте в кассовом столе прямоугольное отверстие с пазами под сканер.
- 2. Установите сканер в пазах.

## Включение сканера

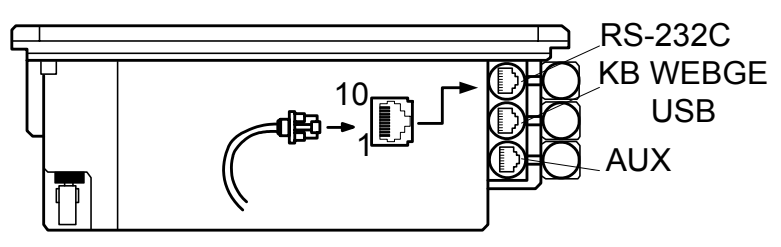

Для включения сканера необходимо вставить 10-контактный разъем кабеля в нужное гнездо на торце сканера до щелчка (см. раздел «Подготовка к работе»), подсоединить блок питания к соответствующему гнезду на кабеле и включить блок питания в сеть.

При включении сканера включается световая индикация, сканер издает один короткий звуковой сигнал, затем загорается оранжевый светодиод - сканер готов к работе.

Если при включении сканера не включается световая индикация или сканер не издает один короткий звуковой сигнал, то, возможно, сканер неисправен. Для выяснения причин обратитесь к разделам «Индикация при ошибке» или «Неисправности и способы устранения».

Если сканер не используется в течение некоторого промежутка времени (не считывает штрих-код, не взаимодействует с ПК), он переходит в энергосберегающий режим. В этом режиме мерцает лазер, и сканер потребляет меньше энергии. Для перевода сканера в активное состояние необходимо считать штрих-код.

# ПОДКЛЮЧЕНИЕ СКАНЕРА

# Подключение сканера в разрыв клавиатуры

- 1. Выключите ПК и сканер.
- 2. Отсоедините клавиатуру от ПК.
- 3. Соедините 10-контактный разъем «У»-образного кабеля с гнездом «KB WEDGE or USB» на задней части сканера.
- 4. Вставьте один разъем кабеля в клавиатурное гнездо ПК, а к другому подсоедините клавиатуру. Если необходимо, воспользуйтесь переходником для PS/2 клавиатуры.
- 5. Подсоедините блок питания к соответствующему гнезду на кабеле.
- 6. Включите ПК.
- 7. Включите блок питания сканера в сеть.

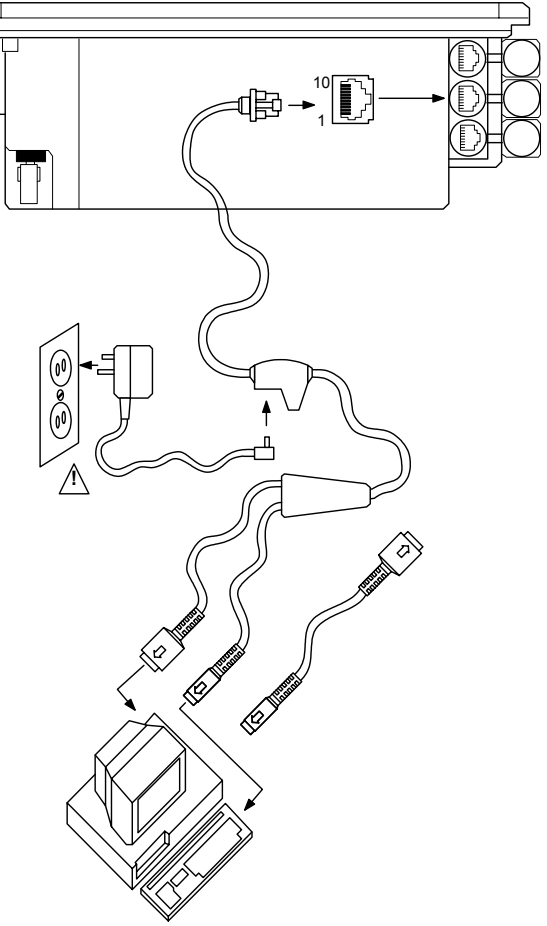

Установить параметры по умолчанию

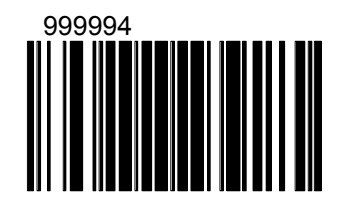

Разрешить передачу данных через клавиатурный порт

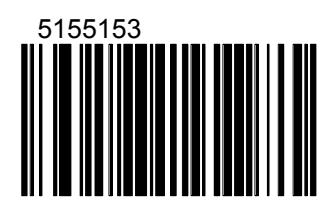

# Подключение сканера RS-232C

- 1. Выключите ПК и сканер.
- Соедините разъем кабеля с гнездом «RS-232С» на задней стенке сканера.
- Соедините 9-контактный разъем кабеля с 9-контактным последовательным (СОМ) портом ПК. Если последовательный (СОМ) порт вашего ПК - 25–контактный, то необходимо воспользоваться переходником для СОМ–порта (с 9 на 25-контактный), который можно приобрести отдельно.
- Подсоедините блок питания к соответствующему гнезду на кабеле.
- 5. Включите ПК.
- 6. Включите блок питания сканера в сеть.
- **Примечание 1**: Аналогичным образом сканер можно подключить к кассовому аппарату или POS-системе.
- Примечание 2: Напрямую сканер может подключаться не ко всем кассовым аппаратам, для некоторых моделей кассовых аппаратов нужен интерфейсный кабель «ККМ-сканер», который можно приобрести отдельно.
- Примечание 3: Не рекомендуется настраивать СОМ-порты ПК на прерывание используемое СОМпортом, к которому подключен сканер (СОМ-порты в ПК должны быть настроены на разные прерывания).

Установить параметры по умолчанию

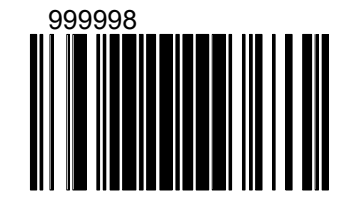

Разрешить передачу данных через RS-232C

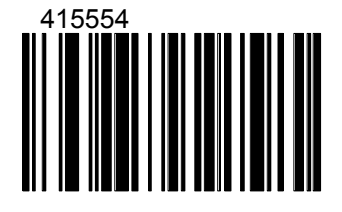

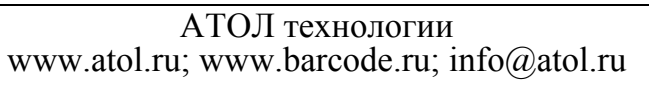

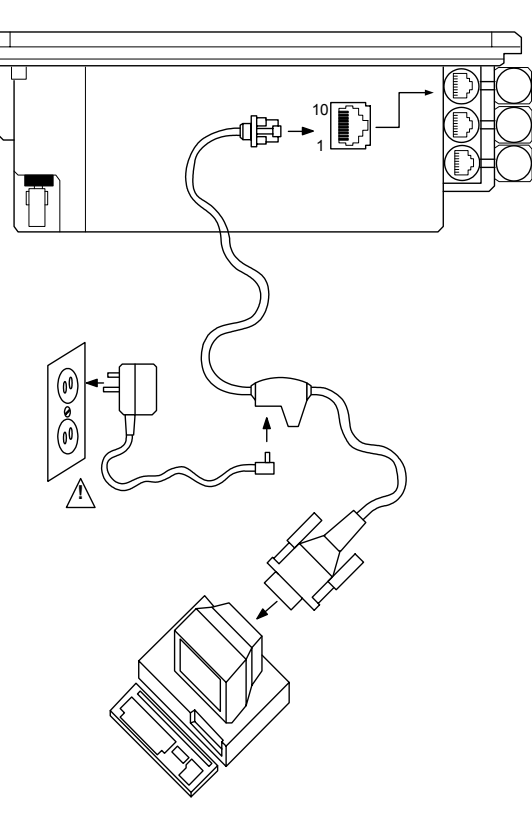

# Подключение сканера USB

- 1. Выключите ПК и сканер.
- 2. Соедините разъем кабеля с гнездом «КВ WEDGE or USB» на задней стенке сканера.
- 3. Соедините разъем USB кабеля с USB портом ПК.
- Подсоедините блок питания к соответствующему гнезду на кабеле.
- 5. Включите ПК.
- 6. Включите блок питания сканера в сеть.
- Примечание 1: Чтобы данные
  - передавались в USB порт должны быть выполнены следующие условия:
    - а) В ПК должен быть порт USB;
    - б) В BIOS должна быть разрешина работа с USB;
    - в) ПК должен работать под управлением одной из следующих операционных систем: Windows 98, 2000, XP (в 95 и NT нет поддержки USB).
- Примечание 2:Данные от сканера передаются в текущую точку ввода, также как и от клавиатурного сканера.

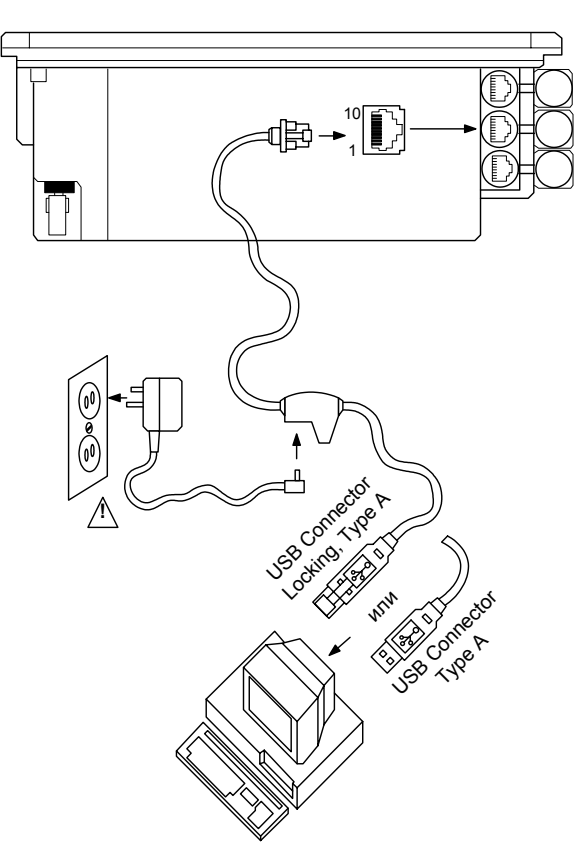

Разрешить передачу данных через USB

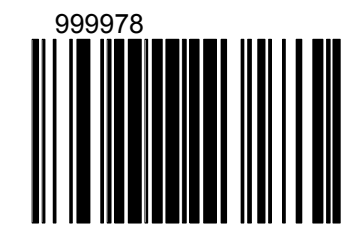

# Установка дополнительного сканера

- 1. Выключите устройство (кассовый аппарат, ПК или POS-систему) и сканер.
- 2. Соедините разъем кабеля PowerLink RS232 AUX [mlpn 54-54667A](для подключения дополнительного сканера) с гнездом «Aux» на задней стенке сканера.
- Другой разъем кабеля подсоедините к дополнительному сканеру. В качестве дополнительного сканера можно использовать одну из моделей сканеров Metrologic: MS5145, MS9520, MS9540, MS6220, MS7120, MS6520, MS6720 MS7220, MS7320.
- 4. Подключите основной сканер в разрыв клавиатуры или через интерфейс RS-232C по одному из уже описанных выше способов.
- 5. Включите оба сканера и устройство (кассовый аппарат, ПК или POSсистему)
- **Примечание 1:** У основного сканера должен быть активизирован дополнительный порт, для этого необходимо считать штрих-код «Разрешить AUX» (см. «Руководство по программированию сканера»).
- **Примечание 2:** Дополнительный сканер должен быть настроен на работу по протоколу RS-232C, с сигналами передачи, приема, RTS & CTS (см. «Руководство по программированию сканера»).
- **Примечание 3:** Дополнительный сканер должен передавать форматированные данные, для этого необходимо считать штрих-код «Резервный код 32» (см. «Руководство по программированию сканера»).
- **Примечание 4:** Рекомендуется запретить звуковой сигнал у дополнительного сканера (см. «Руководство по программированию сканера»).

Разрешить AUX

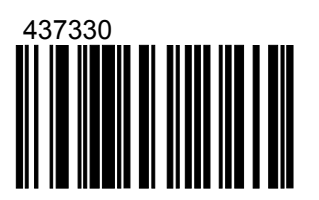

Резервный код 32

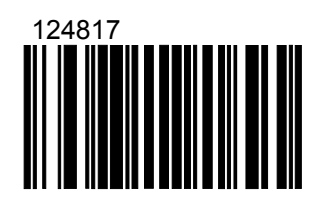

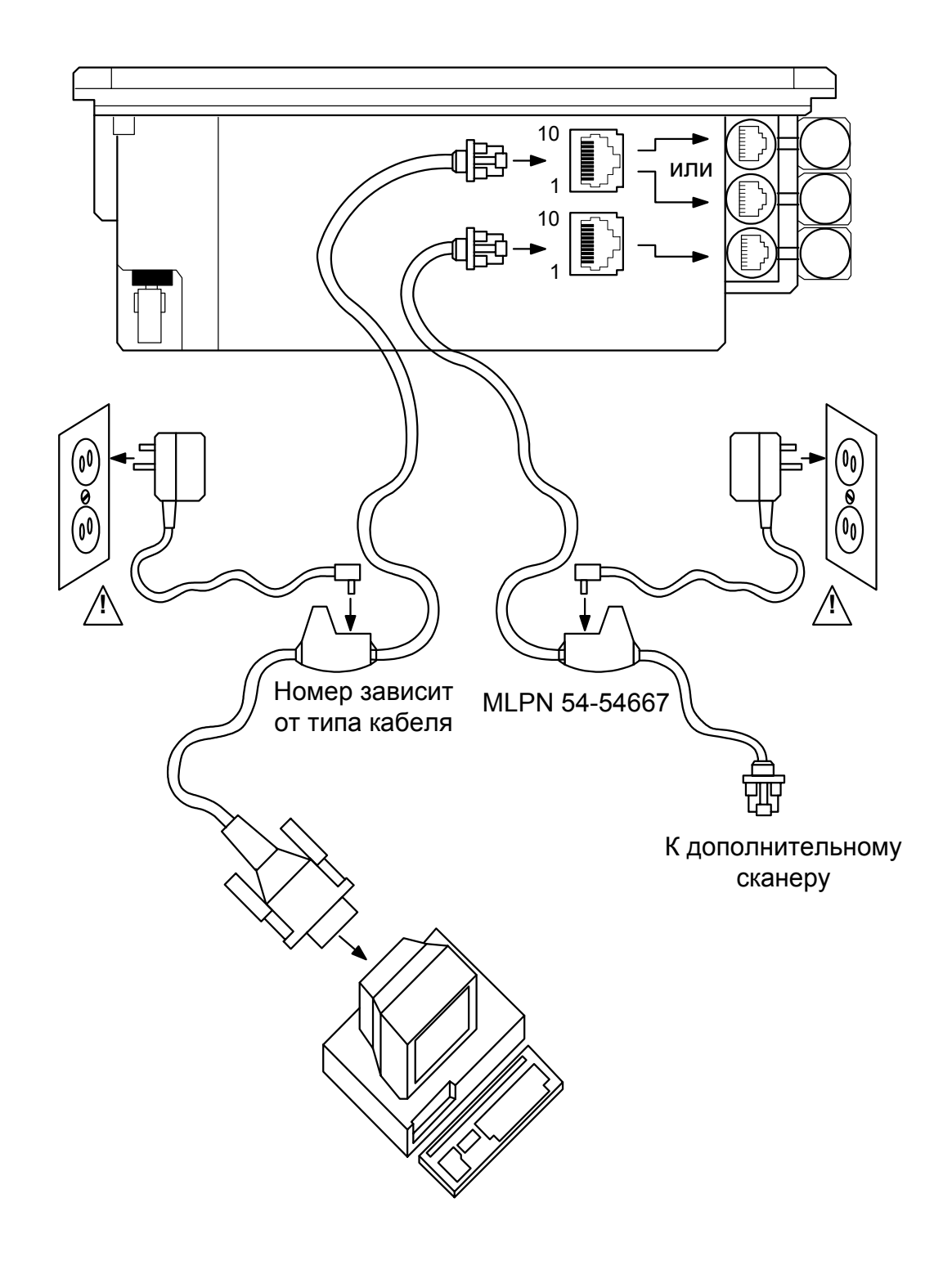

# Установка антенны EAS

- 1. Соедините разъем кабеля EAS с гнездом «EAS» на задней стенке сканера.
- **Примечание:** Если используется антенна EAS, то не рекомендуется перепрограммировать сканер для считывания штрих-кодов с расстояние отличного от расстояния по умолчанию, поскольку в этом случае сканер может считать штрих-код вне зоны действия антенны EAS.

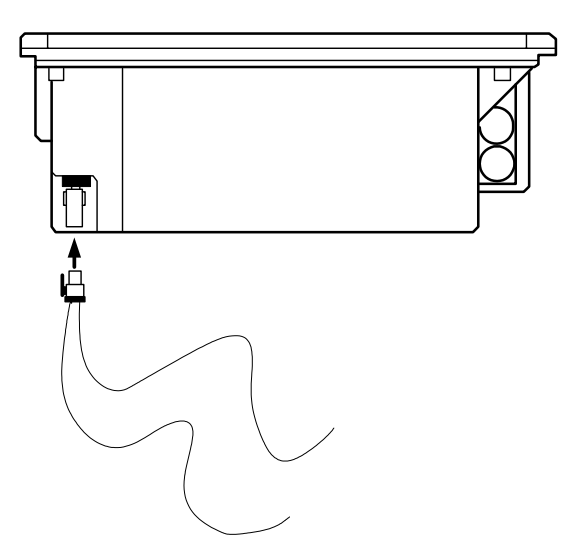

# Индикация

Сканер сигнализирует о своем состоянии при помощи визуальной и звуковой индикации. Для визуальной индикации состояния сканера служат два светодиода (красный и оранжевый), расположенные на передней части сканера (см. раздел «Структура устройства»). Для звуковой индикации состояния сканера используется встроенный динамик, громкость и частоту сигналов которого можно изменить при помощи программирующих штриховых кодов (см. Руководство по программированию сканера).

# Звуковая индикация

Звуковая индикация состояния сканера производится при помощи встроенного динамика.

| Один короткий<br>сигнал          | <ol> <li>При включении сканера, вспыхивает световая индикация,<br/>сканер издает один короткий звуковой сигнал, затем<br/>загорается оранжевый светодиод, показывающий, что сканер<br/>находится в рабочем состоянии.</li> <li>После успешного считывания штрихового кода<br/>вспыхивает красный светодиод, и сканер издает один<br/>короткий звуковой сигнал. Звуковой сигнал,<br/>подтверждающий считывание штрихового кода, можно</li> </ol> |
|----------------------------------|----------------------------------------------------------------------------------------------------|
|                                  | отключить (см. Руководство по программированию сканера).                                                                                                    |
| Г ЛЛЛ<br>Три коротких<br>сигнала | <ol> <li>При входе в режим программирования сканер издает три<br/>коротких звуковых сигнала, одновременно с этим<br/>вспыхивает красный светодиод. В режиме<br/>программирования красный и оранжевый светодиоды<br/>попеременно мигают.</li> </ol>                                                                                                    |
|                                  | 2. При выходе из режима программирования сканер издает три коротких звуковых сигнала, одновременно с этим вспыхивает красный светодиод. После этого включается оранжевый светодиод, сигнализирующий о том, что сканер находится в рабочем режиме.                                                                                                    |
|                                  | 3. Если сканер программируется одним программирующим<br>штриховым кодом (см. Руководство по программированию<br>сканера), то при считывании такого штрих-кода сканер<br>издает три коротких звуковых сигнала различной<br>тональности: короткий звуковой сигнал текущей<br>тональности (запрограммированной тональности)<br>сопровождаемый короткой паузой, один сигнал высокой<br>тональности и один сигнал низкой тональности.                |

|                              | 4. При ожидании ответа от ПК во время передачи данных (при работе с ПК, если сканер успешно считал штриховой код, то он передает эти данные ПК и ждет ответа).                                                                                                    |
|------------------------------|----------------------------------------------------------------------------------------------------|
| Три коротких<br>сигнала      | <ul> <li>Примечание: Чтобы сканер ожидал ответ от ПК, его необходимо запрограммировать соответствующим образом (см. Руководство по программированию), по умолчанию данный режим отключен.</li> <li>5 Три коротких сигнала при включении сигнализируют о</li> </ul> |
|                              | 9. Гри коротких сигнала при включении сигнализируют о<br>неисправности, для выявления причин обратитесь к разделам<br>«Индикация при ошибках» и «Неполадки и способы их<br>устранения».                                                                            |
| ∖ ≈                          | 1. Если сканер находится в режиме программирования, то при считывании некорректного штрихового кода сканер издает звуковой сигнал низкой тональности.                                                                                                    |
| Сигнал низкой<br>тональности | 2. Короткий или продолжительный сигнал низкой тональности сигнализирует об ошибке при работе или о неисправности, для выявления причин обратитесь к разделам «Индикация при ошибках» и «Неполадки и способы их устранения».                                        |

## Визуальная индикация

Визуальная индикация состояния сканера производится при помощи красного и оранжевого светодиодов, расположенных на передней части сканера (см. раздел «Структура устройства»).

| ШППП                         | <ol> <li>Сканер не подключен к источнику питания.</li> <li>Сканер находится в спящем режиме, т.е. выключена</li></ol>                                                                                                    |
|------------------------------|----------------------------------------------------------------------------------------------------|
| Не горят оба                 | световая индикация и выключен лазер. Сканер переходит в                                                                                                    |
| светодиода                   | активное состояние при поднесении к нему штрих-кода.                                                                                                    |
| Горит оранжевый<br>светодиод | <ol> <li>Если горит оранжевый светодиод, то это свидетельствует<br/>о том, что сканер находится в рабочем режиме, т.е. готов к<br/>считыванию штрихового кода или к передаче данных в ПК.</li> <li>Если сканер не используется в течение некоторого<br/>промежутка времени, он переходит в энергосберегающий<br/>режим. В этом режиме мерцает лазер, и сканер потребляет<br/>меньше энергии. Для того чтобы перевести сканер в<br/>активное состояние необходимо считать штрих-код.</li> </ol> |

Продолжение таблицы.

|                                                               | Продолжение таблицы.                                                                                                    |
|---------------------------------------------------------------|----------------------------------------------------------------------------------------------------|
| Вспышка красного<br>светодиода при<br>включенном<br>оранжевым | После успешного считывания штрихового кода<br>вспыхивает красный светодиод, и сканер издает один<br>короткий звуковой сигнал. Если после считывания штрих-<br>кода не вспыхивает красный светодиод или сканер не<br>издает один короткий звуковой сигнал, то штрих-код не<br>был успешно считан.                                                                                                    |
| Горят оба<br>светодиода                                       | После успешного считывания сканер передает данные<br>штрихового кода в ПК. Если ПК не готов получить<br>данные, то включается красный светодиод и остается<br>включенным до тех пор, пока данные не будут переданы в<br>ПК.                                                                                                    |
|                                                               | <b>Примечание:</b> Такая ситуация возможна, если сканер запрограммирован на ожидание ответа от ПК (см. Руководство по программированию), по умолчанию данный режим отключен.                                                                                                    |
| Мигают оба<br>светодиода                                      | <ol> <li>Если оба светодиода попеременно мигают, то сканер<br/>находится в режиме программирования. В этом режиме<br/>сканер конфигурируется при помощи программирующих<br/>штриховых кодов (см. Руководство по программированию<br/>сканера). После успешного считывания<br/>программирующего штрих-кода сканер издает короткий<br/>звуковой сигнал, в противном случае сканер издает<br/>звуковой сигнал низкой тональности.</li> </ol> |
|                                                               | 2. После перехода сканера в энергосберегающий режим оба светодиода начинают мерцать через каждые 15 секунд.                                                                                                    |
| Горит красный<br>светодиод                                    | Во время ожидания ответа от ПК.<br><b>Примечание:</b> Чтобы сканер ожидал ответ от ПК, его<br>необходимо запрограммировать соответствующим<br>образом (см. Руководство по программированию), по<br>умолнанию данный режим отключен                                                                                                    |

# Индикация при ошибках

| ↓ ↓ < | Если мигает оранжевый светодиод и сканер издает<br>звуковой сигнал низкой тональности, то это<br>свидетельствует о неисправностях в лазерной подсистеме<br>сканера.<br>Следует обратиться к поставщику.                  |
|----------------------------------------------------------------------------------------------------|----------------------------------------------------------------------------------------------------|
|                                                                                                    | Если мигают оба светодиода и сканер издает два звуковых сигнала низкой тональности, то это свидетельствует о неисправностях двигательного механизма сканера.<br>Следует обратиться к поставщику.                         |
| мигают ооа<br>светодиода, и<br>сканер издает два<br>звуковых сигнала<br>низкой<br>тональности                                                                                                    |                                                                                                    |
|                                                                                                    | Если не горят оба индикатора, и при этом сканер издает<br>продолжительный звуковой сигнал низкой тональности,<br>то это свидетельствует о повреждениях электронной<br>подсистемы сканера.                                |
| Не горят оба<br>светодиода, и<br>сканер издает<br>продолжительный<br>звуковой сигнал<br>низкой<br>тональности                                                                                                    | Следует обратиться к поставщику.                                                                                                    |
| Г Гри коротких<br>Звуковых сигнала<br>при включении                                                                                                    | Если при включении сканера вы слышите три коротких<br>звуковых сигнала, то это свидетельствует о повреждениях<br>в энергонезависимой памяти сканера, содержащей его<br>конфигурацию.<br>Следует обратиться к поставщику. |

OK

# РАБОТА СКАНЕРА С ПК

Для корректной работы с ПК, сканер необходимо сконфигурировать, т.е. установить правильные параметры передачи информации. Сканер конфигурируется при помощи программирующих штриховых кодов, которые приведены в руководстве по программированию, в этом же руководстве описана процедура программирования всех моделей сканеров Metrologic для работы в различных режимах.

Для работы с клавиатурным сканером драйвер сканера не требуется. После считывания штрих-кода данные от сканера через клавиатурный порт передаются в ПК (ПК получает данные от сканера как от обычной клавиатуры).

Для работы со сканером RS-232С необходимо правильно настроить драйвер сканера (программу, отвечающую за взаимодействие ПК и сканера).

Драйвер сканера штрихового кода можно приобрести в ООО «АТОЛ технологии».

| Бойства 🛛 🔀                                                                                                    |                                                                                        |
|----------------------------------------------------------------------------------------------------|----------------------------------------------------------------------------------------|
| Текущее устройство<br>№ 1 Без названия<br>Параметры устройства<br>Номер порта: СОМ 1 У Бит в байте: 8 бит<br>Скорость: 9600 У Четность: Нет<br>Стоп-флаг: СR (0DH) У Стоп битов: 1 бит<br>Тип: Сканер штрих-кода |                                                                                        |
| Поиск оборудования Результат: (0) Ошибок нет                                                                                                    | О программе                                                                            |
| О программе Очистить                                                                                                    | Наш Web-сайт: www.atol.ru<br>Информация: info@atol.ru<br>Техподдержка: support@atol.ru |
| ОК Отмена Применить                                                                                                    | Детально: Версия теста: 5.0.0.1<br>Версия драйвера: 5.0.0.22                           |

# ОБСЛУЖИВАНИЕ

Пятна и грязь могут создавать помехи правильному сканированию штрих-кода. Поэтому окно сканера необходимо время от времени чистить.

- 1. Распылите стеклоочиститель на мягкую материю.
- 2. Аккуратно протрите окно сканера.

# ПРИЛОЖЕНИЕ 1 Кабели

### Гнездо сканера

Сканер имеет несколько 10-контактных модульных гнезд для подключения кабелей. Назначение контактов гнезда сканера зависит от типа сканера (см. раздел «Типы сканеров»).

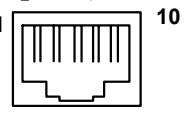

|    | KB WEDGE, USB            | RS-232C                  | AUX                      |
|----|--------------------------|--------------------------|--------------------------|
| N⁰ |                          | Назначение               |                          |
| 1  | Общий (сигнальная земля) | Общий (сигнальная земля) | Общий (сигнальная земля) |
| 2  | USB D-                   | RS-232C TXD (выход,      | RS-232C RXD (вход, прием |
|    |                          | передача данных)         | данных)                  |
| 3  | USB D+                   | RS-232C RXD (вход, прием | RS-232C TXD (выход,      |
|    |                          | данных)                  | передача данных)         |
| 4  | Данные ПК                | RTS (выход)              | RTS (выход)              |
| 5  | Синхронизация ПК         | СТЅ (вход)               | СТЅ (вход)               |
| 6  | Синхронизация клавиатуры | DTR (вход)/источник LTPN | Зарезервирован           |
| 7  | +5В от ПК, V-USB         | Зарезервирован           | Зарезервирован           |
| 8  | Данные клавиатуры        | Данные LTPN              | Зарезервирован           |
| 9  | +5B                      | +5B                      | Зарезервирован           |
| 10 | Заземление               | Заземление               | Зарезервирован           |

### Кабель для подключения через RS-232C

Для подключения сканера к ПК используется кабель с 9-контактным разъемом для соединения с последовательным (СОМ) портом ПК и с гнездом для подключения блока питания.

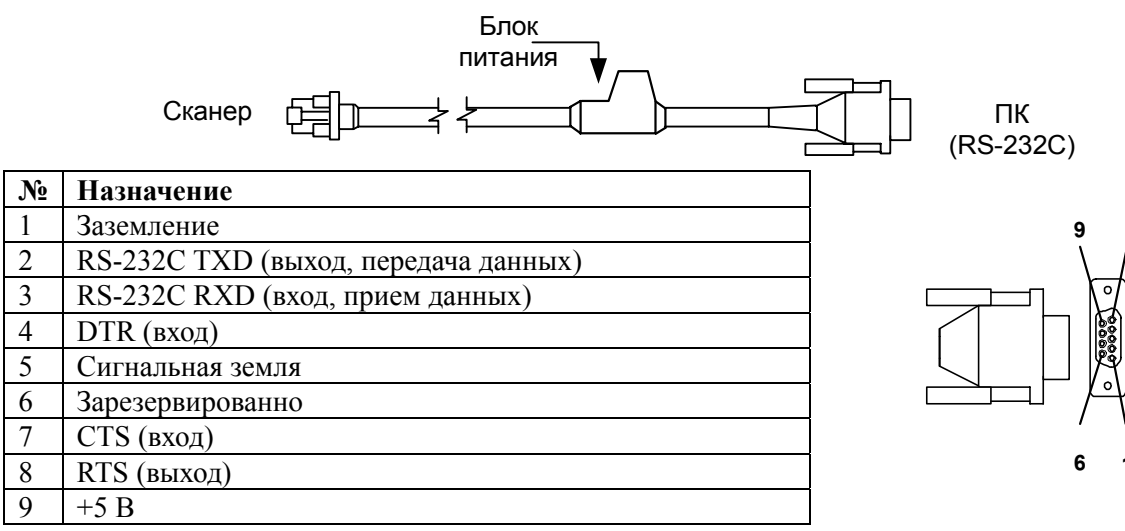

#### Кабель для подключения к клавиатуре

Для подключения сканера к клавиатуре используется «Y»-образный кабель с 5-контактным DIN гнездом на одном конце, 6-контактным mini DIN (PS/2) разъемом на другом и с гнездом для подключения блока питания.

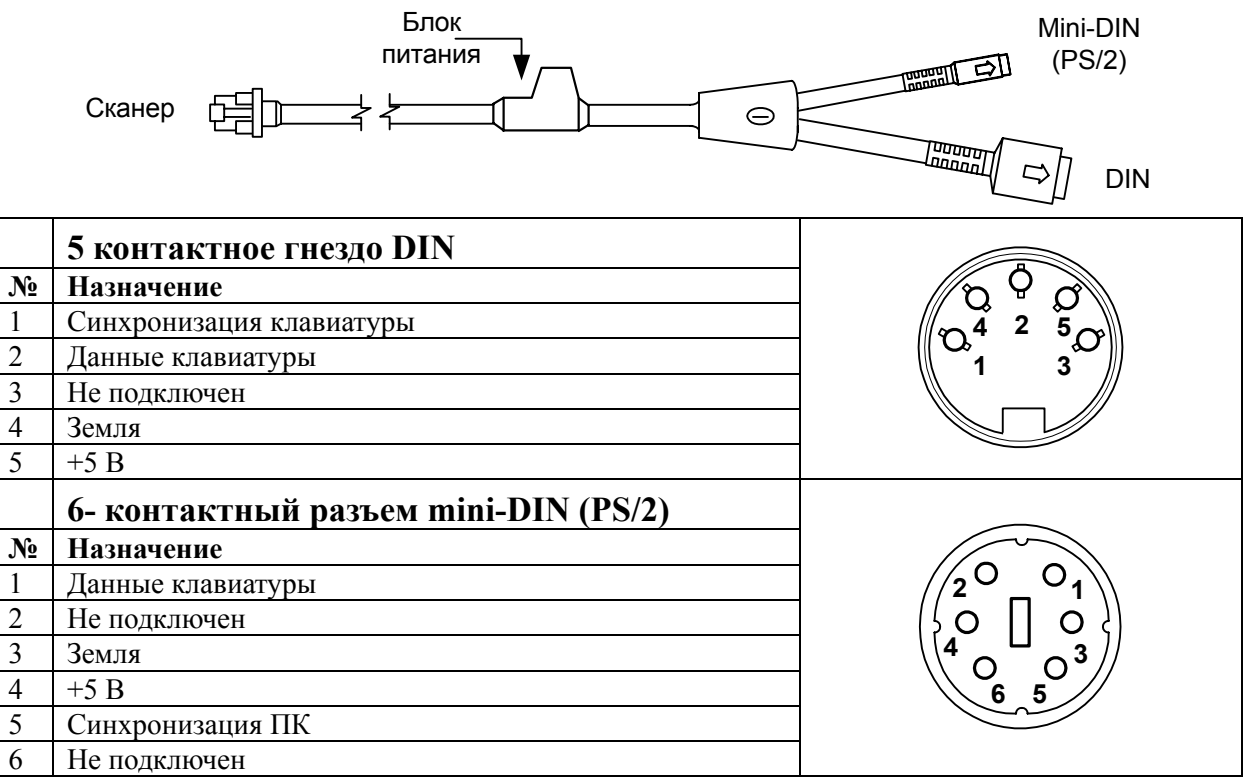

Вместе с «У»-образный кабелем может использоваться переходник для PS/2 клавиатуры с 5-контактым DIN разъемом на одном конце и 6-контактной mini DIN (PS/2) розеткой на другом.

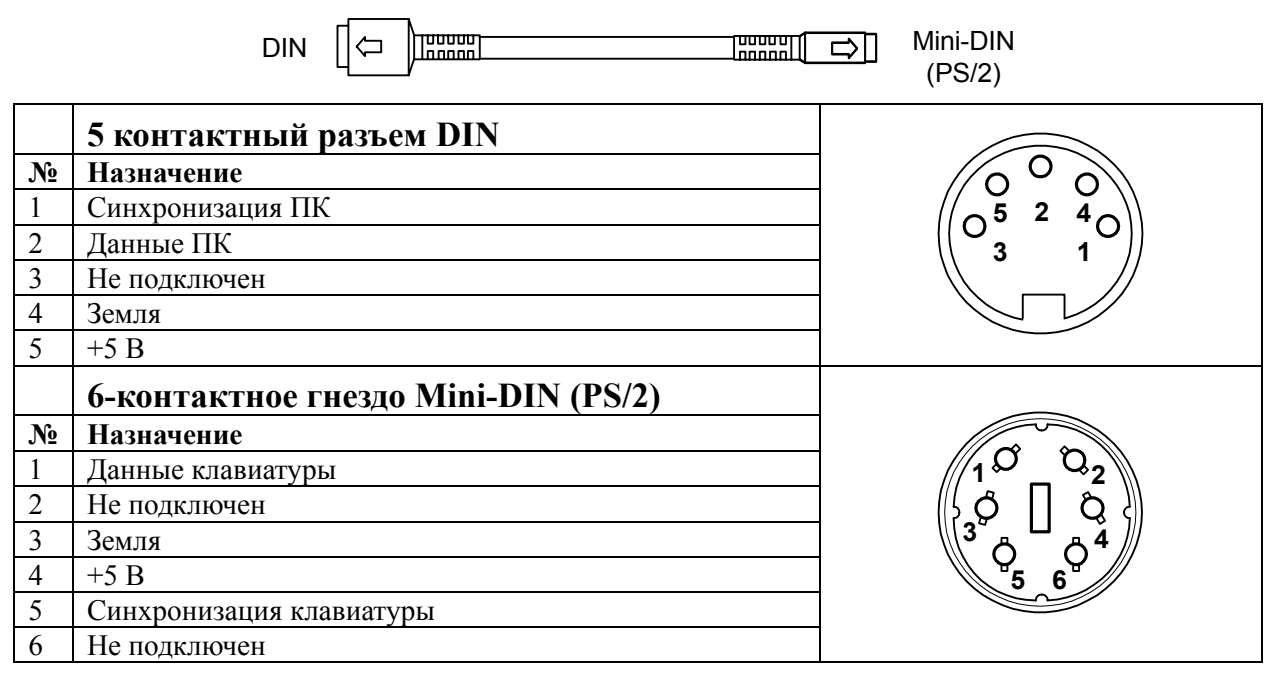

#### Кабель для подключения через USB

Для подключения сканера к ПК используется кабель с USB разъемом для соединения с USB портом ПК и с гнездом для подключения блока питания.

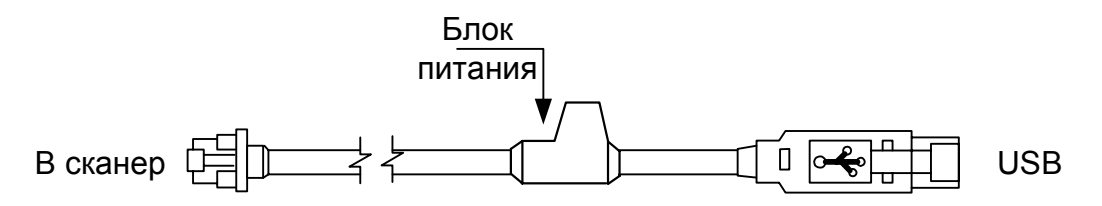

| N⁰ | Назначение                   | USB Type A | Locking Type A |
|----|------------------------------|------------|----------------|
| 1  | Заземление                   | ]          |                |
| 2  | RS-232C TXD (выход, передача | 4          | 4              |
|    | данных)                      |            |                |
| 3  | RS-232C RXD (вход, прием     |            |                |
|    | данных)                      | 1          | 1              |
| 4  | DTR (вход)                   | -          |                |
|    |                              |            |                |

# Приложение 2

# Неисправности и способы устранения

#### Для всех моделей сканеров

Далее под устройством понимается кассовый аппарат, ПК или POS-система.

| N⁰ | Проявление                                                                                                    | Возможная                                                                                                    | Способ устранения                                                                                                    |
|----|----------------------------------------------------------------------------------------------------|----------------------------------------------------------------------------------------------------|----------------------------------------------------------------------------------------------------|
|    |                                                                                                    | причина                                                                                                    |                                                                                                    |
| 1. | Не горят светодиоды,<br>нет звука, не включен<br>лазер.                                                        | Сканер не<br>обеспечивается<br>питанием от внешнего<br>источника питания.                                                 | Проверьте источник питания, розетку и кабель питания. Убедитесь, что кабель питания подключен к сканеру.                                               |
| 2. | Не горят светодиоды,<br>нет звука, не включен<br>лазер.                                                        | Сканер не<br>обеспечивается<br>питанием от<br>устройства.                                                                 | Некоторые устройства не в состоянии<br>обеспечить достаточный ток для<br>питания сканера. Воспользуйтесь<br>внешним источником питания для<br>сканера. |
| 3. | Три коротких<br>звуковых сигнала при<br>включении.                                                             | Отказ<br>энергонезависимой<br>памяти (NVRAM)<br>сканера. Могут быть<br>потеряны все<br>параметры<br>конфигурации сканера. | Обратитесь к поставщику.                                                                                                    |
| 4. | Продолжительный<br>звуковой сигнал<br>низкой тональности<br>при включении.                                     | Отказ ОЗУ (RAM) или<br>ПЗУ (ROM).                                                                                         | Обратитесь к поставщику.                                                                                                    |
| 5. | Звуковой сигнал<br>низкой тональности и<br>вспышка оранжевого<br>светодиода при<br>включении сканера.          | Отказ VLD (Visible<br>Laser Diode).                                                                                       | Обратитесь к поставщику.                                                                                                    |
| 6. | Мигают светодиоды<br>(красный и<br>оранжевый) и сканер<br>издает два звуковых<br>сигнал низкой<br>тональности. | Отказ сканирующего<br>механизма.                                                                                          | Обратитесь к поставщику.                                                                                                    |

|     |                                                                                                    |                                                                                                    | Продолжение таблицы.                                                                                                    |
|-----|----------------------------------------------------------------------------------------------------|----------------------------------------------------------------------------------------------------|----------------------------------------------------------------------------------------------------|
| N⁰  | Проявление                                                                                                    | Возможная                                                                                                    | Способ устранения                                                                                                    |
|     |                                                                                                    | причина                                                                                                    |                                                                                                    |
| 7.  | Сканер считывает<br>штрих-код, передает<br>данные штрих-кода в<br>устройство и издает<br>два коротких<br>звуковых сигнала.                         | Запрограммируйте<br>большее время<br>ожидания между<br>считыванием<br>одинаковых кодов (см.<br>Руководство по<br>программированию<br>сканера).                                     | Запрограммируйте большее время<br>ожидания между считыванием<br>одинаковых кодов (см. Руководство по<br>программированию сканера).                                                                                                    |
| 8.  | Сканер включен, но<br>при работе не издает<br>звуковых сигналов.                                                                                   | В настройках сканера<br>отключен звук (не<br>выбран тон звукового<br>сигнала).                                                                                                    | Включите звук (см. Руководство по программированию сканера).                                                                                                    |
| 9.  | Сканер включен, но при работе не издает звуковых сигналов.                                                                                         | Неисправен динамик.                                                                                                    | Обратитесь к поставщику.                                                                                                    |
| 10. | Сканер включен, но<br>не считывает<br>штриховой код.                                                                                               | В настройках сканера<br>не включен параметр,<br>разрешающий<br>считывание штрих-кода<br>данного типа.                                                                              | Проверьте, разрешено ли считывание<br>штрих-кода данного типа (см.<br>Руководство по программированию<br>сканера).<br><b>Примечание:</b> по умолчанию<br>разрешено считывание<br>штриховых кодов следующих<br>типов: UPC/EAN, Code39,<br>Interleaved 2 of 5, Code93,<br>Code128 и CodaBar. |
| 11. | Сканер включен, но<br>не считывает<br>штриховой код.                                                                                               | Сканер<br>запрограммирован на<br>блокировку<br>определенной длины<br>кода (или на<br>минимальную длину<br>кода), и считываемый<br>штрих-код не<br>удовлетворяет этим<br>критериям. | Убедитесь, что считываемый код<br>удовлетворяет запрограммированным в<br>сканере критериям, (обычно это<br>относится только к кодам, отличным от<br>UPC/EAN).<br>По умолчанию сканер считывает коды<br>длиной минимум в 4 символа.                                                         |
| 12. | Сканер включен, но<br>не всегда считывает<br>штриховой код.                                                                                        | Загрязнилось окно сканирования.                                                                                                    | Очистите окно сканирования (см. раздел «Обслуживание»).                                                                                                    |
| 13. | После считывания<br>штрих-кода сканер<br>блокируется: красный<br>светодиод продолжает<br>гореть, а сканер<br>перестает считывать<br>штриховые колы | Сканера настроен на<br>получение сигналов<br>подтверждения от<br>устройства, но не<br>получает сигналы<br>подтверждения.                                                           | Если сканер настроен на использование<br>ACK/NAK, RTS/CTS, XON/XOFF или<br>D/E, проверьте, поддерживают ли<br>кабель устройства и само устройство<br>передачу сигналов подтверждения.                                                                                                    |

| Сканер штрих-кода MS7600 IHorizon <sup>™</sup>   |
|--------------------------------------------------|
| Приложение 2. Неисправности и способы устранения |

|     |                                                                                                    |                                                                                        | продолжение таолицы.                                                                                                    |
|-----|----------------------------------------------------------------------------------------------------|----------------------------------------------------------------------------------------|----------------------------------------------------------------------------------------------------|
| №   | Проявление                                                                                                    | Возможная                                                                              | Способ устранения                                                                                                    |
|     |                                                                                                    | причина                                                                                |                                                                                                    |
| 14. | Сканер считывает<br>штрих-код, но в ПК<br>передаются<br>искаженные данные.                                                        | Формат данных сканера<br>не соответствует<br>формату данных<br>устройства.             | Убедитесь, что форматы передачи<br>данных (скорость, четность,<br>количество бит в байте, стоп бит, стоп<br>флаг) сканера и устройства совпадают.<br>(см. Руководство по<br>программированию сканера). |
| 15. | При считывании<br>некоторых штриховых<br>кодов сканер издает<br>звуковой сигнал, но не<br>для всех штриховых<br>кодов этого типа. | Возможно, это связано<br>с качеством печати<br>штрих-кода.                             | Проверьте параметры и режим печати,<br>возможно, выставлена высокая<br>скорость печати или принтер печатает в<br>экономичном режиме.                                                                   |
| 16. | При считывании<br>некоторых штриховых<br>кодов сканер издает<br>звуковой сигнал, но не<br>для всех штриховых<br>кодов этого типа. | Возможно, штрих-код<br>распечатался<br>неправильно.                                    | Попытайтесь выяснить что является<br>причиной проблемы, контрольный<br>символ, символ штрих-кода или<br>граница (штрих-код должен<br>обрамляться небольшим чистым<br>полем).                           |
| 17. | При считывании<br>некоторых штриховых<br>кодов сканер издает<br>звуковой сигнал, но не<br>для всех штриховых<br>кодов этого типа. | Сканер не настроен на<br>считывание данного<br>типа штрихового кода.                   | Убедитесь, что правильно установлены<br>контрольные символы (см. Руководство<br>по программированию сканера).                                                                                          |
| 18. | При считывании<br>некоторых штриховых<br>кодов сканер издает<br>звуковой сигнал, но не<br>для всех штриховых<br>кодов этого типа. | Штрих-код не<br>считывается из-за<br>установленной<br>минимальной длины<br>штрих-кода. | Проверьте правильность установки<br>минимальной длины штрих-кода (см.<br>Руководство по программированию<br>сканера).                                                                                  |

| N⁰ | Проявление                                                                 | Возможная<br>причина                                                  | Способ устранения                                                                                                    |
|----|----------------------------------------------------------------------------|-----------------------------------------------------------------------|----------------------------------------------------------------------------------------------------|
| 1. | Сканер считывает<br>штрих-код, но не<br>передает данные.                   | Неправильные<br>настройки сканера.                                    | Убедитесь, что разрешена работа<br>сканера в режиме эмуляции клавиатуры<br>(см. Руководство по программированию).                                                                                                    |
| 2. | Сканер считывает<br>штрих-код, но<br>данные искажены.                      | Неправильные<br>настройки сканера.                                    | Убедитесь, что выбран правильный тип<br>клавиатуры АТ, PS2 или ХТ. Проверьте<br>правильность установки кодовой<br>страницы. Попробуйте использовать<br>задержку между символами (см.<br>Руководство по программированию<br>сканера). |
| 3. | Каждый считанный<br>символ штрихового<br>кода передается<br>дважды.        | Неправильные<br>настройки сканера.                                    | Увеличьте задержку между<br>считываемыми кодами. Возможно,<br>необходимо включить передачу команды<br>задержки F0 (см. Руководство по<br>программированию сканера).                                                                  |
| 4. | Буквы считанного<br>штрихового кода<br>передаются в<br>нижнем регистре.    | В ПК включен режим<br>Caps Lock ПК.                                   | Включите параметр сканера<br>«Определять Caps Lock» для<br>определения режима Caps Lock ПК (см.<br>Руководство по программированию<br>сканера).                                                                                      |
| 5. | Теряются некоторые<br>символы,<br>отображаются<br>некорректные<br>символы. | Вероятно, этих<br>символов нет в<br>установленном наборе<br>символов. | Попробуйте работать со сканером в<br>режиме Alt (см. Руководство по<br>программированию сканера).                                                                                                    |

#### Для клавиатурных сканеров

# Для сканеров RS-232C

| N⁰ | Проявление                                                                                          | Возможная                                                                                                    | Способ устранения                                                                                                    |
|----|----------------------------------------------------------------------------------------------------|----------------------------------------------------------------------------------------------------|----------------------------------------------------------------------------------------------------|
|    |                                                                                                    | причина                                                                                                    |                                                                                                    |
| 1. | Теряются<br>(пропускаются)<br>символы.                                                              | Необходимо добавить<br>задержку между<br>передаваемыми<br>символами<br>штрихового кода.                                                                  | Добавьте задержку между<br>передаваемыми символами (см.<br>Руководство по программированию<br>сканера).                                                                                                    |
| 2. | Включение сканера<br>и считывания<br>штрих-кода проходят<br>успешно, но нет<br>связи с устройством. | Кабель не подключен<br>к нужному СОМ-<br>порту.<br>СОМ-порт устройства<br>не работает или не<br>правильно настроен.<br>СОМ-порт работает<br>некорректно. | Убедитесь, что скорость передачи и<br>четность для СОМ порта и сканера<br>одинаковые. Проверьте, получает ли<br>программа устройства данные через RS-<br>232C.                                                                        |
| 3. | Сканер считывает<br>штрих-код, но в ПК<br>передаются<br>искаженные данные.                          | Неправильные<br>настройки сканера<br>или формат данных<br>сканера не<br>соответствует<br>формату данных<br>устройства.                                   | Убедитесь, что разрешена работа<br>сканера по интерфейсу RS-232С и<br>форматы данных (скорость, четность,<br>количество бит в байте, стоп бит, стоп<br>флаг) сканера и устройства совпадают<br>(см. Руководство по программированию). |
| 4. | Сканер считывает<br>штрих-код, но в ПК<br>не передаются<br>данные.                                  | СОМ-порт, к которому<br>подключен сканер, и<br>другой СОМ-порт ПК<br>настроены на одно<br>прерывание.                                                    | Настройте СОМ-порты ПК на разные прерывания.                                                                                                    |

# Для сканеров USB

| N⁰ | Проявление                                                                                                    | Возможная<br>причина               | Способ устранения                                                                                                    |
|----|----------------------------------------------------------------------------------------------------|------------------------------------|----------------------------------------------------------------------------------------------------|
| 1. | Сканер считывает<br>штрих-код, но в ПК<br>не передаются<br>данные.                                                                                        | Неправильные<br>настройки сканера. | Убедитесь, что разрешена работа<br>сканера по интерфейсу USB (см.<br>Руководство по программированию).<br>Убедитесь, что в ПК включена поддержка<br>USB |
| 2. | При считывании<br>программирующего<br>штрих-кода USB<br>сканер издает<br>звуковой сигнал<br>низкой тональности,<br>и три раза<br>вспыхивают<br>светодиоды | Неправильно работает<br>USB порт.  | Отключите и снова подключите кабель к<br>ПК.<br>Снова считайте программирующий<br>штрих-код USB.<br>Обратитесь к поставщику                             |

### Для дополнительно подключаемых устройств

| N⁰ | Проявление                                                  | Возможная                                                                    | Способ устранения                                                                                                    |
|----|-------------------------------------------------------------|------------------------------------------------------------------------------|----------------------------------------------------------------------------------------------------|
|    |                                                             | причина                                                                      |                                                                                                    |
| 1. | Проблемы связанные<br>с дополнительным<br>сканером.         | Неисправность<br>дополнительного<br>сканера.                                 | Попробуйте найти причину в<br>руководстве по настройке и<br>эксплуатации дополнительного сканера.                                                                            |
| 2. | Дополнительный<br>сканер включен, но<br>не передает данные. | Кабель не подключен<br>к соответствующим<br>гнездам устройств.               | Убедитесь, что дополнительный сканер подключен кабелем к гнезду «Aux» на задней стенке сканера MS7220.                                                                       |
| 3. | Дополнительный<br>сканер включен, но<br>не передает данные. | В настройках сканера<br>MS7600 запрещена<br>работа через<br>интерфейс «Aux». | Разрешите работу через интерфейс<br>«Aux». (см. Руководство по<br>программированию сканера).                                                                                 |
| 4. | Дополнительный<br>сканер включен, но<br>не передает данные. | Гнездо «Аих» сканера<br>MS7600 работает<br>некорректно.                      | Дополнительный сканер должен быть<br>сконфигурирован для передачи данных в<br>формате "slave" (зарезервированный код<br>32, см. Руководство по<br>программированию сканера). |

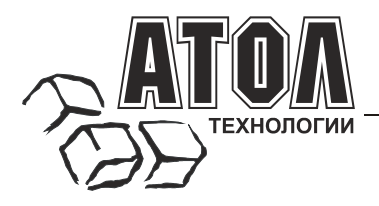

Профессиональные инструменты управления бизнесом

### Наш адрес

• 127015 г. Москва, ул. Большая Новодмитровская, 14, ООО «АТОЛ технологии».

Web-сайт: <u>www.atol.ru</u>

E-mail:

info@atol.ru

#### Служба технической поддержки

- Подробно ответит на вопросы, связанные с торговым оборудованием и ПО.
- Проведет шаг за шагом новичка, даст грамотный совет специалисту.
- Предложит пути обнаружения и устранения неисправности.

| Телефоны / Факс: | (095) 285-9341 (прямой), 234-4064 (многоканальный), |
|------------------|-----------------------------------------------------|
|                  | 232-9688, 285-0440                                  |
| E-mail:          | support@atol.ru                                     |
| Форум:           | www.atol.ru/ru/forum                                |

#### Сеть региональных партнеров

- Оборудование и программное обеспечение приобретайте у партнеров компании «АТОЛ технологии» по всей России.
- Информацию о партнерах и аккредитованных ЦТО в Вашем регионе можно получить в компании «АТОЛ технологии».

**Телефоны / Факс:** (095) 234-4064 (многоканальный), 232-9688, 285-0440

E-mail: partners@atol.ru

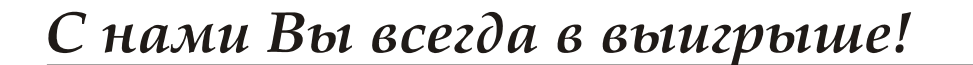

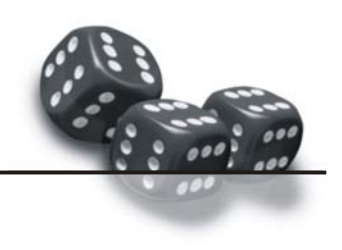

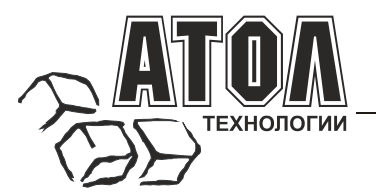

Профессиональные инструменты управления бизнесом

- Разработка торгового оборудования и программного обеспечения класса Front-Office для автоматизации предприятий.
- Адаптация к российским условиям оборудования для автоматической идентификации и POS-периферии – русификация, руководства по настройке и эксплуатации, программное обеспечение для работы с оборудованием.
- Создание совместно с партнерами решений для автоматизации предприятий всех сфер деятельности.
- Продажа и продвижение оборудования, программного обеспечения и типовых комплексных решений через разветвленную партнерскую сеть по всей стране.

«ATOЛ-CARD»

#### Фискальные регистраторы

#### Принтеры чеков с фискальной памятью.

- Позволяют печатать чеки из любого ПО.
- Кассовые программы фискальных ДЛЯ регистраторов не требует сертификации.
- Высокая надежность И скорость работы, проверенные временем и созданными на базе этих ККМ проектами.
- Единая отработанная технология подключения к любому программному обеспечению.
- Использование во всех сферах применения.
- Наличие демонстрационной (NFR) версии.

#### Пассивные системные ККМ

#### Недорогое решение для автоматизации небольших предприятий.

- Единое функциональное ядро ККМ И универсальный драйвер для работы с ПК.
- Работа ККМ с периферийным оборудованием (сканеры пприх-кода, электронные весы, КУ ТРК и т.д.). Работа с MemoPlus 3 (до 18000 товаров,
- количественный и стоимостной учет).
- Наличие демонстрационной (NFR) версии.

#### «АТОЛ: Рабочее место кассира»

#### Популярная программа для автоматизации работы кассира.

- Работа с фискальными регистраторами.
- Широкий выбор периферийного торгового оборудования для формирования рабочего места.
- Эффективность, удобство, скорость работы и взаимодействие с любым товароучетным ПО.
- Широкий набор сервисных функций и развитая система дисконтирования.
- Работа с банковскими платежными системами.
- Поддержка технологии Touch Screen.
- Наличие демонстрационной и NFR версий и обучающего режима.

#### Гибкий инструмент для создания дисконтных систем любой сложности.

- Произвольные скидки, накопительные системы, персонифицированный учет посещений, распродажи.
- настройка правил начисления Визуальная скидок и управление базой данных клиентов.
- Технология клиент-сервер и взаимодействие с любыми Windows - приложениями.
- Наличие демонстрационной и NFR версий.

#### «АТОЛ: Драйверы торгового оборудования»

#### Набор программных компонент, позволяющий любому Windows - приложению работать с широким спектром торгового оборудования.

- Единый интерфейс и общая логика работы с различным оборудованием: фискальные регистраторы, системные ККМ, сканеры штрих-кода, терминалы сбора данных, принтеры, электронные весы и т.д.
- Подробная документация, простые примеры и тестовые утилиты.
- Использование в любых Windows приложениях.
- Наличие демонстрационной и NFR версий.

#### Торговое оборудование

- Фискальные регистраторы;
- POS-терминалы, Touch POS-терминалы;
- Пассивные системные ККМ; .
- Сканеры штрих-кода;
- Чековые и кухонные принтеры;
- Принтеры этикеток;
- Терминалы сбора данных;
- Дисплеи покупателя;
- Программируемые клавиатуры:
- Денежные ящики;

.

- Ридеры магнитных карт;
- Весы с печатью этикеток;
- Системные электронные весы;
- Расходные материалы.

### С нами Вы всегда в выигрыше!

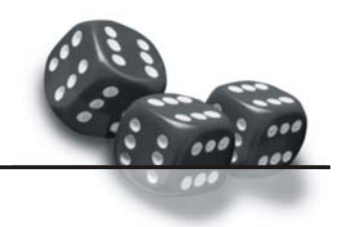